Wie trage ich meine Abwesenheitstermine im DFBNet selbst ein?

#### Zunächst Aufrufen des DFBNets unter <u>http://www.dfbnet.org</u> Dort Auswahl in der linken Navigationsleiste von "Schiedsrichteransetzung":

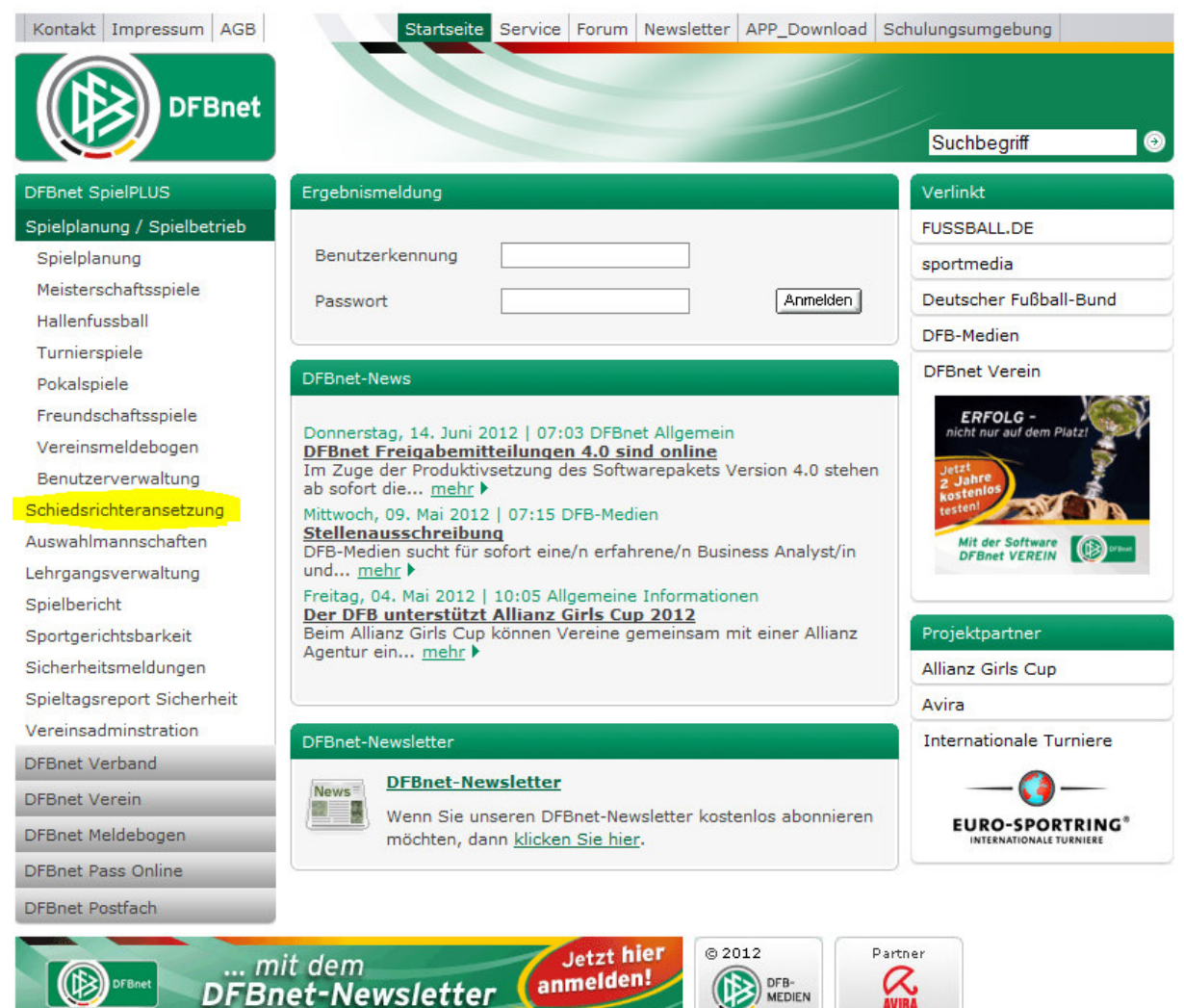

Bild 1: Auswahl in Navigation

Es erfolgt der Wechsel auf die (Unter-)Seite https://www.dfbnet.org/sria/login.do?reqCode=showLogin

Nun werden Benutzername und Passwort abgefragt (1). Im Anschluss muss "Anmelden" (2) gedrückt werden:

| DFBnet             |                                           | SpielPLUS                                                                      |                    |
|--------------------|-------------------------------------------|--------------------------------------------------------------------------------|--------------------|
|                    | ~                                         |                                                                                | Anwender: Besucher |
|                    | Anmeldung                                 |                                                                                | DWT 002            |
| SpielPLUS          | Fehlermeldungen<br>Sie haben die Anwendur | g über einen längeren Zeitraum nicht bedient. Bitte melden Sie sich erneut an. |                    |
| Einstiegsseite     | Bitte geben Sie ihre B                    | enutzerkennung und ihr Passwort ein                                            |                    |
| Anmelden           | Benutzerkennung:                          | Meine Kennung                                                                  | 5                  |
|                    | Passwort:                                 | Mein Passwort                                                                  | 57                 |
| Service            |                                           |                                                                                | Anmelden           |
| Hilfsangebote      |                                           |                                                                                | Anneiden           |
| Passwort vergessen |                                           |                                                                                |                    |
| Impressum          |                                           |                                                                                |                    |

Bild 2: Einloggen mit Benutzerdaten

Wer kein Login hat, oder diesen Vergessen hat, möge sich bitte an seinen SR-Obmann wenden – dieser weiß, wie weiter zu verfahren ist!

Nun muss in der nächsten Navigationsleiste "Schiriansetzung" ausgewählt werden:

|                      | Willkommen bei SpielPLUS                                      |  |  |
|----------------------|---------------------------------------------------------------|--|--|
| SpielPLUS            | Bitte wählen Sie die Applikation mit der Sie arbeiten möchten |  |  |
| Einstiegsseite       |                                                               |  |  |
| Spielberichte        |                                                               |  |  |
| Schiriansetzung      |                                                               |  |  |
| Abmelden             |                                                               |  |  |
| Service              |                                                               |  |  |
| Hilfsangebote        |                                                               |  |  |
| Passwort ändern      |                                                               |  |  |
| Benutzerdaten ändern |                                                               |  |  |
| Impressum            |                                                               |  |  |

Bild 3: Auswahl Navigation

Nun den Unterpunkt "Eigene Daten" auswählen

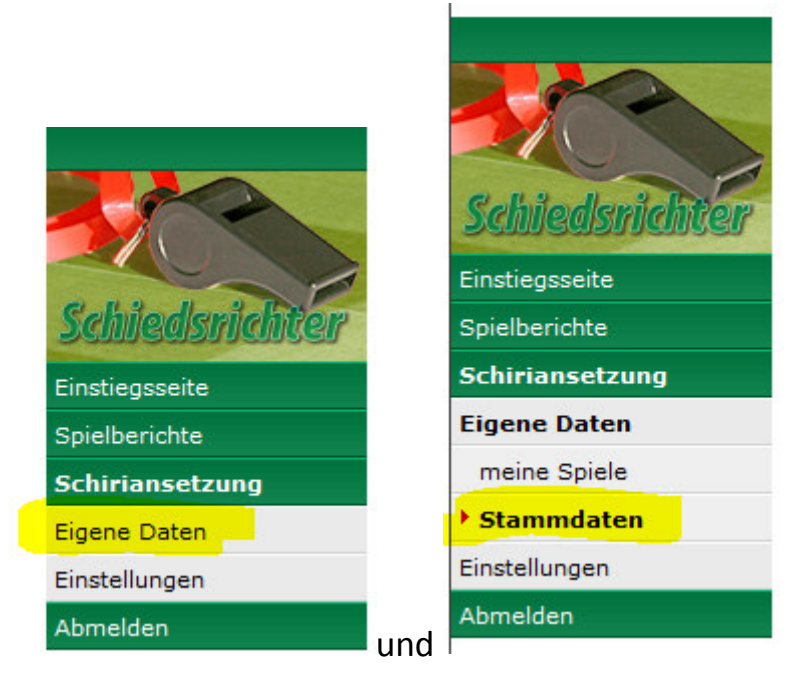

Dann die Registerkarte "Termine"

| Stammdaten | Qualifikation | Termine | Teams |   |
|------------|---------------|---------|-------|---|
|            |               |         |       | _ |

Nun gibt es hier die Möglichkeit den Tag oder einen Zeitraum einzutragen. Auch Stunden sind möglich.

| Freistellungen    |              |       |     |  |
|-------------------|--------------|-------|-----|--|
| neue Freistellung |              |       |     |  |
| von:              |              | 00:00 | Uhr |  |
| bis:              |              | 23:59 | Uhr |  |
| Ausfallgrund:     | verhindert 👻 |       |     |  |
| Begründung:       |              |       |     |  |
| hinzufügen        |              |       |     |  |

WICHTIG: Etwaige Anreisezeiten bitte in die Planung mit einbeziehen! Beispiel: Wer an einem Samstag bis 13:00 Uhr arbeiten muss, sollte sich bis mindestens 15:00 Uhr abmelden, damit er nicht um 13:05 irgendwo ein Spiel anpfeifen muss!

Über hinzufügen ( hinzufügen ) wird der Termin in die Liste übernommen. **ABER**: Erst mit dem Button ( speichern ) ganz unten auf der Seite ist dieser Termin gespeichert und gesichert!

Nun ist das Erstellen eigener Abmeldetermine komplett fertig!

Hinweis: Wer das recht als SR-Ansetzer eines Vereines hat, kann diese Termine auch für die Schiedsrichter des eigenen Vereines eintragen!

Anleitung erstellt durch. Alexander Nehls